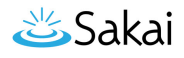

# Como eu posto em meu mural?

Você pode postar no seu mural na ferramenta Perfil, inserindo uma mensagem de status, ou postando diretamente para seu mural.

## Vá para Perfil.

Selecione a ferramenta Perfil no menu de ferramentas do Meu Site.

### Digitar sua mensagem.

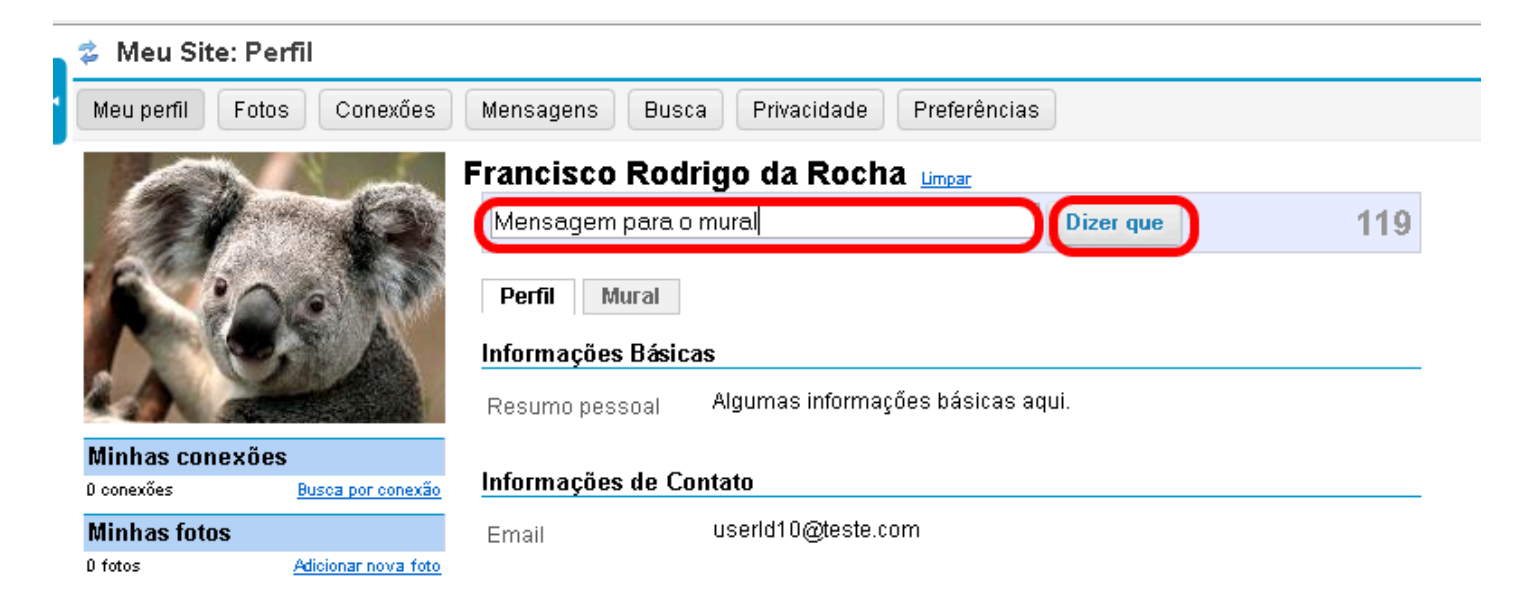

Digite sua mensagem na caixa de texto fornecida e, em seguida, clique no botão **Dizer que**.

Nota: As mensagens de status são limitadas a 140 caracteres. Você verá um contador à direita da caixa de texto que mostra quantos caracteres lhe restam.

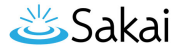

#### Postar diretamente em seu mural.

| Meu perfil                                                                                                    | Fotos Conexões            | Mensagens Busca Privacidade                                         | Preferências                                    |
|----------------------------------------------------------------------------------------------------|---------------------------|---------------------------------------------------------------------|-------------------------------------------------|
|                                                                                                    |                           | rancisco Rodrigo da Roch<br>Mensagem para o mural<br>Perfil Mural 1 | a Mensagem para o mural só depois <u>limosr</u> |
|                                                                                                    |                           | B I U S X <sub>2</sub> x <sup>a</sup> I ∷ E ∞ ∞ D Código-Fonte      |                                                 |
| Minhas conexões                                                                                                    |                           | Mensagem diretamente no mural.                                      |                                                 |
| Minhae fot                                                                                                    | and a second per contexad |                                                                     |                                                 |
| D fotos                                                                                                    | Adicionar nova foto       |                                                                     |                                                 |
|                                                                                                    |                           |                                                                     |                                                 |
|                                                                                                    |                           |                                                                     |                                                 |
|                                                                                                    |                           |                                                                     |                                                 |
|                                                                                                    | 2                         |                                                                     |                                                 |
|                                                                                                    | -                         |                                                                     |                                                 |
|                                                                                                    |                           |                                                                     |                                                 |
|                                                                                                    |                           |                                                                     |                                                 |
|                                                                                                    |                           |                                                                     |                                                 |
|                                                                                                    |                           |                                                                     |                                                 |
|                                                                                                    |                           |                                                                     |                                                 |
| Postar no mural 3                                                                                                    |                           |                                                                     |                                                 |
| Francisco Rodrigo da Rocha                                                                                                    |                           |                                                                     |                                                 |
|                                                                                                    |                           | Mensagem para o mural                                               | Remover Comentar                                |
|                                                                                                    |                           |                                                                     |                                                 |
|                                                                                                    |                           | Alterada informações da equip                                       | a no perfil                                     |
| Francisco Rodrigo da Rocha   Informações de contato atualizadas no perfil   11 Fevereiro, 14.33   Francisco Rodrigo da Rocha   Informações básicas no perfil   11 Fevereiro, 14.30 |                           | 11 Fevereiro, 14:33                                                 | Remover Comentar                                |
|                                                                                                    |                           | Francisco Rodrigo da Rocha                                          |                                                 |
|                                                                                                    |                           | Informações de contato atualiza                                     | adas no perfil                                  |
|                                                                                                    |                           | 11 Fevereiro, 14:30                                                 | Remover Comentar                                |
|                                                                                                    |                           | no norfil                                                           |                                                 |
|                                                                                                    |                           | 11 Fevereiro, 14:25                                                 | Remover Comentar                                |

- 1. Clique na aba Mural.
- 2. Digite o texto no Editor de Texto Rico.
- 3. Clique em Postar no mural.

Nota: Mensagens previamentes postadas, mensagens de status e atualizações aparecerão na parte inferior da tela.

#### Remover um post. (Opcional)

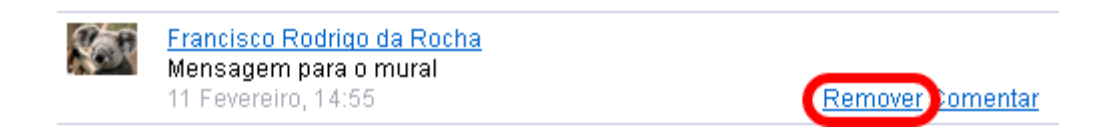

Se você deseja remover uma mensagem existente em seu mural, clique no link **Remover** ao lado do item que você deseja apagar.

## Comentar um post. (Opcional)

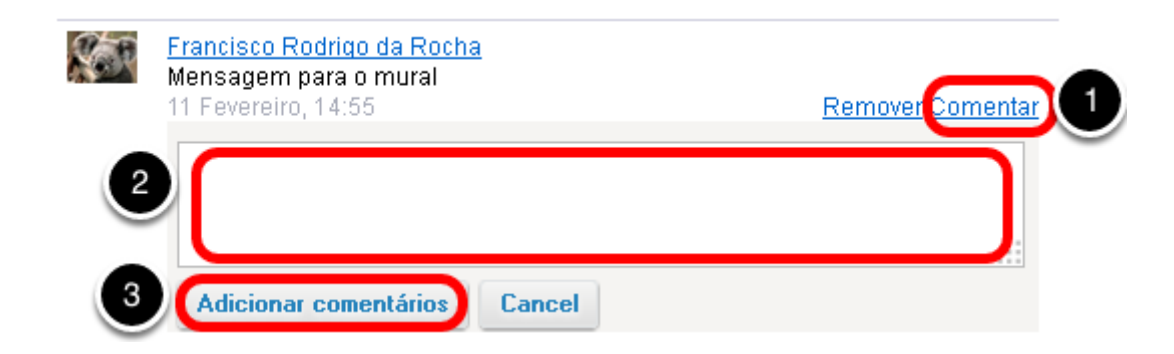

Se você deseja comentar sobre um post de mural (seu próprio, ou de outra pessoa):

- 1. Clique no link **Comentar** ao lado do post.
- 2. A tela irá se expandir para mostrar uma caixa de texto abaixo, onde você pode adicionar seu comentário. Digite seu texto aqui.
- 3. Clique em **Adicionar comentário** para enviar seu comentário para o mural.